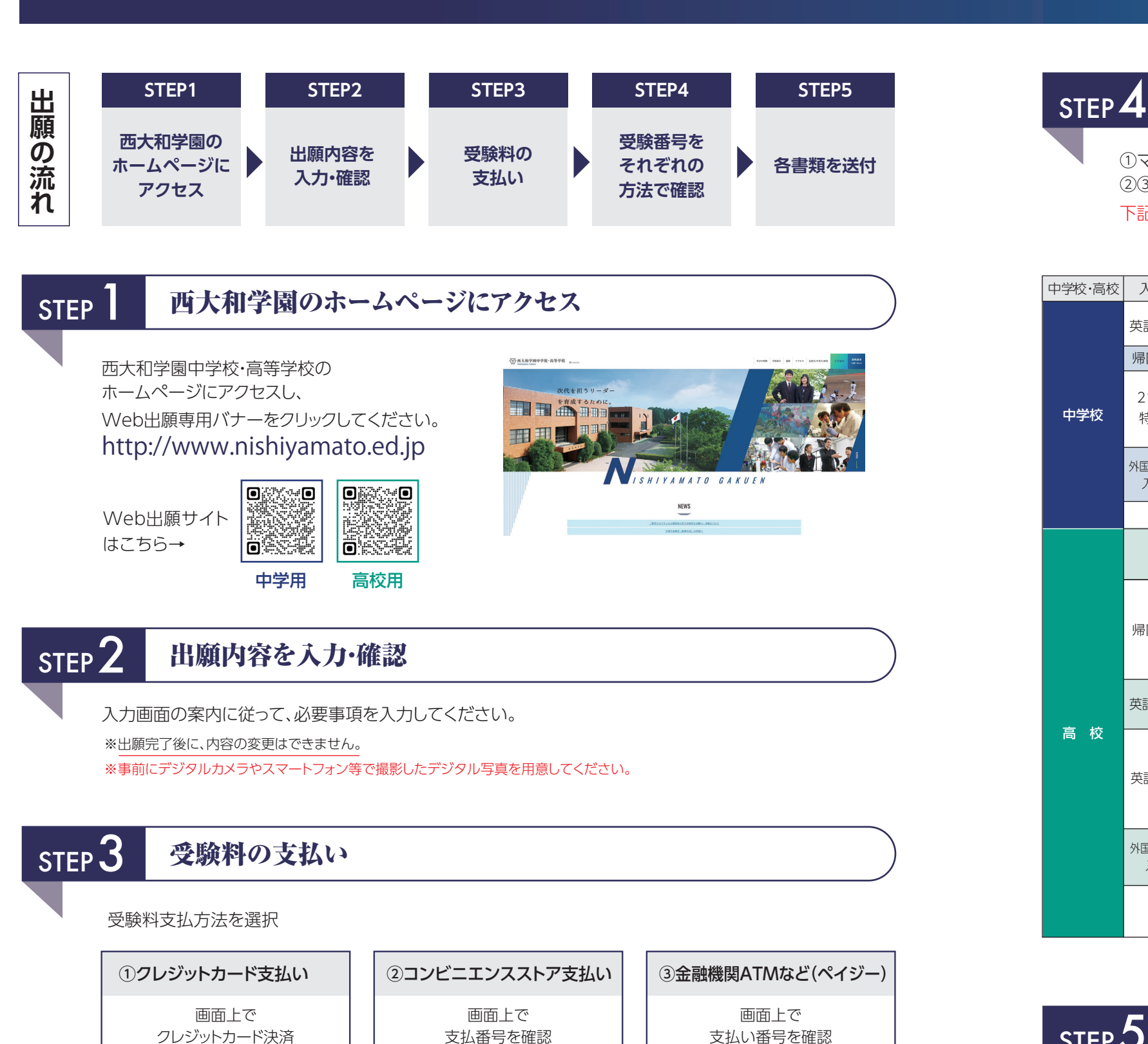

コンビニエンスストア

レジで支払い

金融機関ATM・

インターネットバンキング・

モバイルバンキングで支払い

Web出願方法

## 受験番号をそれぞれの方法で確認

①マイページで受験番号を確認。 ②③マイページで「入試関連手続番号」を入力してログインし、受験番号を確認。 下記の入学試験受験希望者は、必要書類をSTEP5の手順に従って本校へ送付してください。

| 中学校·高校 | 入学試験            | 会場                             | 提出書類                                                                                                    |
|--------|-----------------|--------------------------------|----------------------------------------------------------------------------------------------------|
| 中学校    | 英語重視型B          | 東京・東海・岡山・福岡・広島・<br>札幌・沖縄・西大和学園 | ①外国語検定試験結果証明書(コピー)                                                                                                    |
|        | 帰国生入試           | 東京・西大和学園                       | ①海外在留証明書                                                                                                    |
|        | 21世紀型<br>特色入試   | 西大和学園                          | <ul> <li>①入学希望理由書</li> <li>②中学入試用模擬試験成績票(コピー)</li> <li>③各種資格・検定試験などの成績を証明する資料、各種大会・コンクール・コンテストでの受賞歴がわかる資料</li> </ul>      |
|        | 外国人のための<br>入学試験 | 東京・西大和学園                       | <ul> <li>①国籍を証明する書類のコピー</li> <li>※パスポートは、氏名・国籍・パスポートNo.発行年月日記載部分をA4サイズの用紙にコピーしてください。</li> <li>②小学校の在籍期間を証明する書類</li> </ul> |
|        | シンガポール          |                                | ①英語重視型B受験者のみ、外国語検定試験結果証明書(コピー)                                                                                            |
| 高 校    | 5科              | 西大和学園                          | ①中学校が作成し、厳封された個人報告書(調査書)                                                                                                  |
|        |                 | 福岡・岡山・仙台・東京・東海・高松              | ①専願受験者のみ、中学校が作成し、厳封された個人報告書(調査書)                                                                                          |
|        | 帰国生入試・          | 西大和学園                          | ①中学校が作成し、厳封された個人報告書(調査書)<br>②海外在留証明書                                                                                      |
|        |                 | 福岡・岡山・仙台・東京・東海・高松              | <ul> <li>①海外在留証明書</li> <li>②専願受験者のみ、中学校が作成し、厳封された個人報告書(調査書)</li> </ul>                                                    |
|        | 英語重視型A -        | 西大和学園                          | ①中学校が作成し、厳封された個人報告書(調査書)                                                                                                  |
|        |                 | 東京                             | ①専願受験者のみ、中学校が作成し、厳封された個人報告書(調査書)                                                                                          |
|        | 英語重視型B ·        | 西大和学園                          | ①中学校が作成し、厳封された個人報告書(調査書)<br>②外国語検定試験結果証明書(コピー)                                                                            |
|        |                 | 福岡・岡山・仙台・東京・東海・高松              | ①外国語検定試験結果証明書(コピー)<br>②専願受験者のみ、中学校が作成し、厳封された個人報告書(調査書)                                                                    |
|        | 外国人のための<br>入学試験 | 東京・西大和学園                       | <ul> <li>①国籍を証明する書類のコピー</li> <li>※パスボートは、氏名・国籍・パスボートNo.発行年月日記載部分をA4サイズの用紙にコピーしてください。</li> <li>②中学校の在籍期間を証明する書類</li> </ul> |
|        | シンガポール          |                                | ①専願受験者のみ、中学校が作成し、厳封された個人報告書(調査書)<br>②英語重視型B受験者のみ、外国語検定試験結果証明書(コピー)                                                        |

## STEP 5 各書類を送付

マイページより宛名ラベル、各証明書貼付用紙を印刷。宛名ラベルを長形3号封筒(23.5m×12m)に貼り、 貼付用紙に貼った各証明書を封入し、郵便局窓口から簡易書留・速達で送付してください。 宛名ラベルを使用しない場合は、封筒に「受験番号」、「郵便番号」、「住所」、「受験者氏名(漢字・カナ)」を 必ず明記してください。

送付先 〒636-0082 奈良県河合町薬井295 西大和学園中学校·高等学校 入試係

STEP411

※受験料の支払いには、別途手数料が必要です。

※②③については、受験料入金確認後、「受験番号発行について」のメールを送ります。

このメールで、マイページの「URL」「入試関連手続番号」を確認します。→STEP423へ